# EasyCal Station Quick Reference Manual:

### History:

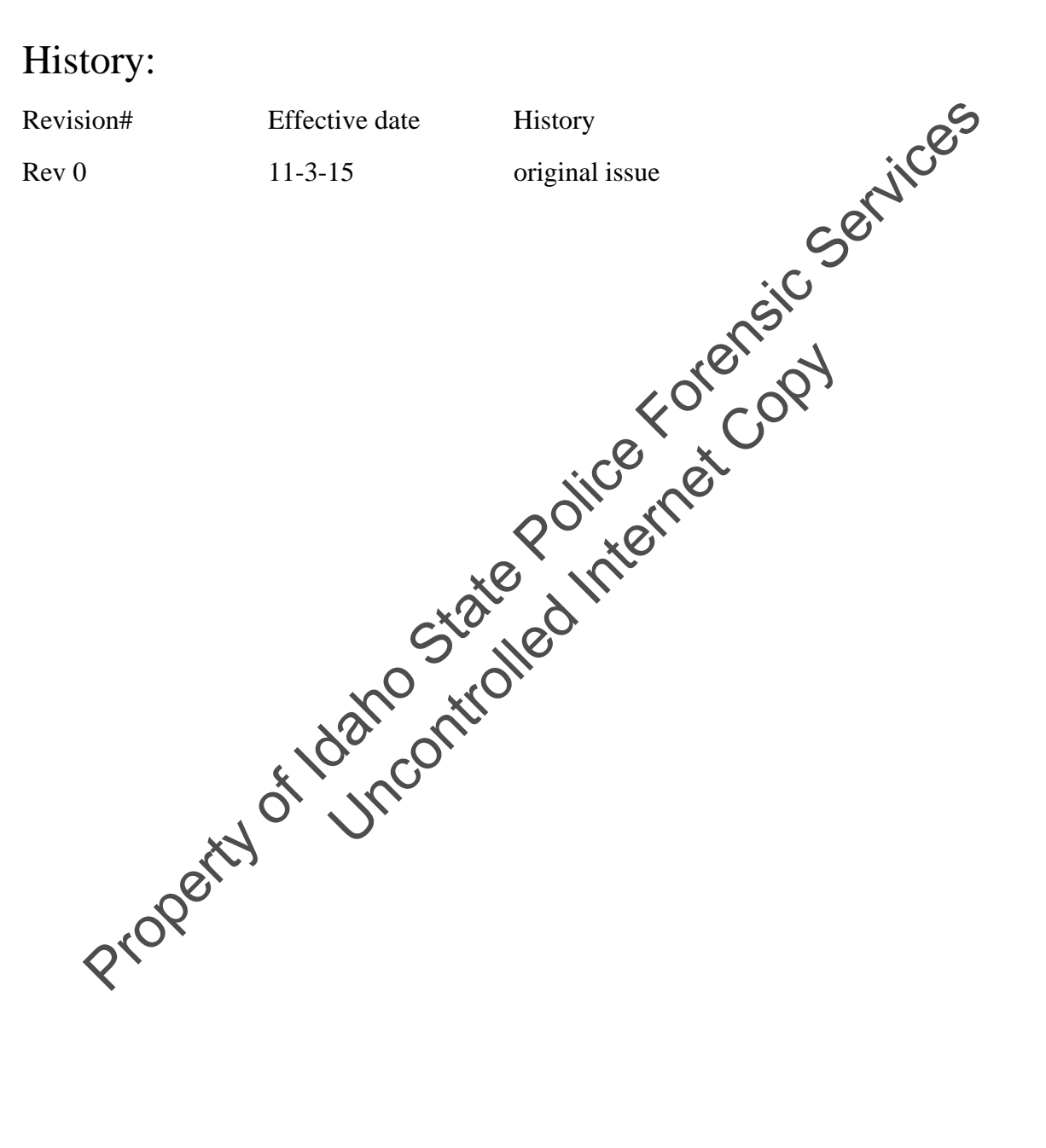

## SCOPE:

The scope of this reference manual is to serve as a quick instruction guide to the operation of the EasyCal dry gas delivery system for the Lifeloc FC20 instruments.

Let Standard precautions should be taken when handling compressed eases and flammable gasses.

Issued: 11-3-15 EasyCal Quick Reference Manual Rev 0 Issuing authority: Quality Manager

## EasyCal Station Quick Reference Manual:

For a full manual, please contact Lifeloc Technologies.

#### **Tank Changes:**

-Insert the tank by screwing it into the EasyCal station.

-Once the tank pressure goes from '0' to positive pressure, the instrument will prompt you for the tank information.
-Input the tank concentration (0.080 or 0.200)
-Input the tank expiration date, lot number, and size
-press the next button and wait a few seconds for the Eastoral to return to the home screen

#### **Running a Performance Verification:**

-Seat the FC20 into the EasyCal cradle, preto ensure the instrument is sealed to the built in mouthpiece. Be sure the FC ered on. ) onit is

20 with with the screws facing upward. -Insert the data cable into the H

-Press the green PV button on the hom een.

-wait approximately 3 minutes he performance verification routine to complete. Do not tation until it is complete and the results have been recorded. unplug the unit from

#### **Printing Past Record**

-By pressing the print button on the home screen, you are able to print past test records from FC20 units that are in memory.

Filters for searching for records include: Serial Number, Operator Name, calibrations, performance verifications, passed, failed, and date ranges.

-individual records can be viewed or printed from the following screen.